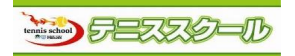

①下記のURLにアクセス頂き

## パスワード変更方法

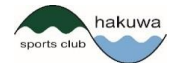

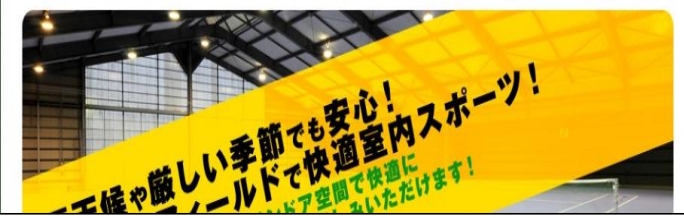

## ②アカウント登録された「ログインID」「パスワード」を 入力し、ログインをクリックします。

| ログイン                                                |
|-----------------------------------------------------|
| アカウント情報                                             |
| ログインID<br>登録したログインIDを入力下さい                          |
| バスワード<br>登録したパスワードを入力下さい                            |
| このアカウントを記憶する<br>こちらにチェックを入れると次回からID・パスワードの入力が省略されます |
| ログイン                                                |
| <b>アカウント登録</b><br>ID、パスワードを忘れた方は <u>こちら</u>         |

## ③メニュー画面になりますので、「パスワード変更」を クリックします。

|      | -ב־א                     |   |
|------|--------------------------|---|
| 所属店舗 |                          |   |
|      | スポーツクラプHAKUWA<br>メイン店舗更新 | 0 |
|      | バスワード変更                  | Ø |
|      | 会員情報修正                   | Ø |
|      | メール受信設定                  | Ø |
|      | アンケート                    | Ø |
|      |                          |   |

④「変更前パスワード」、「変更後パスワード」を入力し「変更する」をクリックします。

|                  | パスワード変更        |
|------------------|----------------|
|                  |                |
|                  | 変更前バスワード 🕼     |
|                  | •••••          |
|                  | 変更後バスワード 🐹     |
|                  | 変更後バスワード(確認) 🌌 |
|                  |                |
| $\left( \right)$ | 変更する           |

## ⑤パスワード変更完了画面が表示されたら完了です。

パスワードを変更しました。 メールアドレスにメールを送信しました。 メールが価かない場合 ・メールアドレスが間違っていないか確認してください。 ・受信指否されている方は「info@sportsclub-hakuwa.com」からのメールを受信できるようにしてくだ さい。 ・ お使いのメールソフトで、迷惑メールフォルダに入っていないかご確認ください。

※ お客様へ完了メールが届きます。